#### Laboratoire Environnement Ressources (LER) Provence Azur Corse (PAC)

Marie-Claire. Fabri, ODE/LITTORAL/LERPAC, mcfabri@ifremer.fr Avec la contribution de Xavier Durrieu de Madron, Univ. de Perpignan/CNRS, demadron@univ-perp.fr Florence Sanchez, ODE/LITTORAL/LERAC, fsanchez@ifremer.fr

Octobre 2017- ODE/UL/LER-PAC17-10

emer

# Guide de bonnes pratiques pour l'utilisation scientifique du H-ROV Ariane en configuration *exploration & prélèvement*

#### Visibilité Archimer :

- ⊠ Internet
- ☑ Intranet Ifremer
- □ Equipes
- □ Groupe d'utilisateurs
- □ Confidentiel

#### Diffusion :

Groupe de projet

Chefs de mission

lfremer

| Date                                                                                                    |            | : 04/10/201  | 7             | Nombre page        | s : 29                                |               |  |  |  |  |  |
|----------------------------------------------------------------------------------------------------|------------|--------------|---------------|--------------------|---------------------------------------|---------------|--|--|--|--|--|
| Référe                                                                                                    | ence       | : ODE/UL/LEF | R-PAC 17-10   | Figures            | :                                     |               |  |  |  |  |  |
| N° Ana                                                                                                    | alytique   | : A3215-02   |               | Nombre d'ann       | exes :-                               |               |  |  |  |  |  |
| N° Coi                                                                                                    | ontrat     | :            |               | Rédacteur          | : MC Fabri                            |               |  |  |  |  |  |
|                                                                                                    |            |              |               | Fichier : 17_10_Gu | ide_Bonnes_Pratiques_                 | HROV          |  |  |  |  |  |
| Sujet/                                                                                                    | Titre :    |              |               |                    |                                       |               |  |  |  |  |  |
| Guide de bonnes pratiques pour l'utilisation scientifique du HROV Ariane en                                                                                                    |            |              |               |                    |                                       |               |  |  |  |  |  |
| configuration exploration & prélèvement                                                                                                    |            |              |               |                    |                                       |               |  |  |  |  |  |
|                                                                                                    |            |              |               |                    |                                       |               |  |  |  |  |  |
|                                                                                                    |            |              |               |                    |                                       |               |  |  |  |  |  |
| Résumé :                                                                                                    |            |              |               |                    |                                       |               |  |  |  |  |  |
| Ce document a pour objectif de décrire les fonctionnalités scientifiques du H-ROV Ariane (utilisation des outils de prélèvements, des différents types d'acquisition (vidéos, photos numériques, géo-référencement des informations, etc.). Il présente les différentes charges utiles embarquées sur l'engin (en configuration et prélèvement) et la suite logicielle de |            |              |               |                    |                                       |               |  |  |  |  |  |
| traitemen                                                                                                    | nt des dor | nées inform  | atiques.      |                    | · · · · · · · · · · · · · · · · · · · |               |  |  |  |  |  |
|                                                                                                    |            |              |               |                    |                                       |               |  |  |  |  |  |
| Mots                                                                                                    | clés : H-I | ROV Ariane,  | utilisation s | cientifique        |                                       |               |  |  |  |  |  |
|                                                                                                    |            |              |               |                    |                                       |               |  |  |  |  |  |
|                                                                                                    |            |              |               | Révisions          |                                       |               |  |  |  |  |  |
| Indice                                                                                                    | С          | bjet         | Date          | Rédigé par         | Vérifié par                           | Approuvé par  |  |  |  |  |  |
| A '                                                                                                    | Version fi | nale         | 10/04/2017    |                    |                                       | 1 . 1/        |  |  |  |  |  |
|                                                                                                    |            |              |               | ANDE               |                                       |               |  |  |  |  |  |
|                                                                                                    |            |              |               | V                  | Jano                                  | ung.a         |  |  |  |  |  |
|                                                                                                    |            |              |               | MC FABRI           | E RAUGEL                              | J. OPDERBECKE |  |  |  |  |  |

\_\_\_\_\_

#### TABLE DES MATIERES

| 1 | Pre        | AMBULE                                                                            | 4  |
|---|------------|-----------------------------------------------------------------------------------|----|
|   | 1.1        | FONCTIONNALITES D'ENSEMBLE                                                        | 4  |
|   | 1.2        | CHARGES UTILES DU SKID EXPLORATION                                                | 5  |
|   | 1.2.1      | Ensemble télémanipulation                                                         | 5  |
|   | 1.2.2      | 2 Le panier rotatif                                                               | 5  |
|   | 1.2.3      | B Ensemble imagerie orientable                                                    | 5  |
|   | 1.3        | DEROULEMENT D'UNE PLONGEE SUR UNE JOURNEE                                         | 6  |
| 2 | LE P       | OSTE DE PILOTAGE                                                                  | 7  |
|   | 2.1        | ORGANISATION A BORD                                                               | 7  |
|   | 2.2        | LES LOGICIELS DE TRAVAIL TEMPS REEL                                               | 8  |
|   | 2.2.1      | Applications Mimosa et Vidéocontrol pour snapshots vidéos + commentaires          | 9  |
|   | 2.2.2      | 2 Application « Caméra science »                                                  | 10 |
|   | 2.2.3      | 3 Application Capture pour prendre des photos numériques                          | 11 |
| 3 | LES        | MOYENS OPTIQUES                                                                   | 13 |
|   | 3.1        | CAMERA PRINCIPALE HD                                                              | 14 |
|   | 3.2        | CAMERA SCIENCE HD                                                                 | 14 |
|   | 3.3        | APPAREIL PHOTO NUMERIQUE INCLINABLE (APN)                                         | 15 |
| 4 | LES        | MOYENS DE PRELEVEMENTS                                                            | 16 |
|   | 4.1        | TELEMANIPULATION                                                                  | 17 |
|   | 4.2        | PANIER                                                                            | 17 |
|   | 4.3        | CASIERS ABCD                                                                      | 18 |
|   | 4.4        | CAROTTIERS TUBES (CT)                                                             | 19 |
|   | 4.5        | BOITE DE PRELEVEMENT                                                              | 20 |
|   | 4.6        | BOUTEILLE NISKIN                                                                  | 20 |
| _ | 4.7        | ASPIRATEUR A FAUNE                                                                |    |
| 5 | REC        | UPERATION DES DONNEES                                                             | 21 |
| 6 | ANA        | LYSE DES IMAGES                                                                   | 22 |
|   | 6.1        | LOGICIEL DE MESURE SUR IMAGES                                                     |    |
|   | 6.2        | RECONSTRUCTION 2D ET 3D.                                                          |    |
|   | 6.2.1      | Acquisition de données pour reconstruction 2D                                     |    |
|   | 6.2.2      | 2 Acquisition de données pour reconstruction 3D                                   |    |
| _ | 6.2.3      | <i>Les logiciels</i>                                                              |    |
| 1 | POS        | T-TRAITEMENT DES DONNEES                                                          | 23 |
|   | 7.1        | ADELIE IMPORT : CONVERSION DES FORMATS MIMOSA EN FICHIERS *.DBF                   |    |
|   | 1.2        | ADELIE SIG: I RAITEMENT DES FICHIERS DE NAVIGATION ET GEOREFERENCEMENT DES IMAGES | 25 |
|   | 1.3        | ADELIE VIDEO: DEPOUILLEMENT DES VIDEOS                                            |    |
| 0 | /.4        | SEALOG: UREATION DES RAPPORTS DE PLONGEES CHRONOLOGIQUES                          | 27 |
| ø |            | IALISATION DES DONNEES                                                            |    |
|   | 8.1<br>8.2 | UATALOGUE DES CAMPAGNES                                                           |    |
|   | ð.2        | VIDEOTHEQUE                                                                       | 28 |

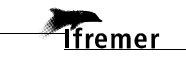

# 1 Préambule

Le système H-ROV est un engin sous-marin télé-opéré (ROV), avec des capacités d'engin autonome (AUV), adapté aux missions d'intervention, d'inspection et de survey. Il s'agit donc d'un système hybride. L'énergie est stockée à bord sous forme de batterie, lui permettant un fonctionnement avec un lien fond-surface léger sous forme d'une simple fibre optique. Ce concept innovant permet un déploiement à partir de navires côtiers sans positionnement dynamique tel que L'Europe ou le Côte de la Manche, et facilite l'accès à des interventions profondes jusqu'à 2500 à des communautés des sciences du domaine côtier (accès flotte côtière, coûts d'exploitation réduits par rapport aux systèmes hauturiers).

Le H-ROV est télé-opéré grâce à une liaison par fibre optique depuis la surface, via un lest dépresseur permettant le découplage entre le navire et le véhicule, avec une gestion de laisse spécifique, permettant la compensation de l'absence de positionnement dynamique du navire, et qui comprend :

- ✓ Une laisse fine, appelée laisse véhicule ou fibre optique, déployée depuis le véhicule à l'aide d'un TMS (Tether Management System) à tension constante
- ✓ Une laisse « résistante », appelée laisse de traction, déployée depuis le lest dépresseur (pas de TMS)
- ✓ Un élément flottant, appelé **flotteur** assurant la liaison entre ces 2 laisses.

## 1.1 Fonctionnalités d'ensemble

Le système est dimensionné pour une immersion maximale de 2500 m. La capacité des batteries Li-ion, limite la plongée à quelques heures (entre 4 et 6h sur le fond). Deux modes de déploiement sont possibles en fonction des capacités du navire support :

- ✓ Le déploiement nominal jusqu'à 2500 m d'immersion, adaptés aux navires tels que le N/O L'Europe, le N/O Antea ou encore les navires hauturiers.
- ✓ Le déploiement faible fond jusqu'à 400 m d'immersion environ, spécialement adapté aux navires de petite taille comme le N/O Côtes de la Manche.

A ce jour, il possède 2 configurations de charges utiles :

- Configuration « exploration & prélèvement » : le HROV Ariane est équipé du skid « exploration et prélèvement » intégrant le panier et l'ensemble appareil photo numérique/ camera HD science orientable. En complément, des outillages de prélèvement sont disponibles : aspirateur à faune, carottiers, …
- ✓ Configuration « cartographie » : le HROV Ariane est équipé du skid « cartographie » intégrant le sondeur multifaisceaux (dont les antennes sont inclinables suivant 3 positions, horizontale, 45° et verticale) et l'appareil photo orientable avec son flash associé.

Pour répondre aux besoins liés aux missions d'inspection et d'intervention, le véhicule HROV est adapté à la navigation très près du fond avec des capacités de positionnement dynamique près du fond, et au travail sur de fortes pentes :

- ✓ Architecture de propulsion spécifique,
- ✓ Géo-référencement s'appuyant sur une mesure d'altitude et de vitesse par Loch Doppler adaptée aux fortes pentes,
- ✓ Intégration des charges utiles adaptée.

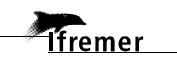

## 1.2 Charges utiles du skid exploration

#### 1.2.1 Ensemble télémanipulation

La télémanipulation électrique est constituée d'un bras dextre 7 fonctions, et d'un bras annexe 5 fonctions.

Trois types de pince sont disponibles :

- ✓ Pince à godet (prévue sur le bras 7 fonctions)
- ✓ Pince à mors parallèle (prévue sur le bras 5 fonctions)
- ✓ Pince « ciseaux »

#### 1.2.2 Le panier rotatif

Le panier est en composite fibre de carbone, amovible et facilement interchangeable. L'ouverture/fermeture du panier est réalisé à l'aide d'un actionneur rotatif dédié.

#### 1.2.3 Ensemble imagerie orientable

L'ensemble imagerie orientable est placé à côté du panier rotatif. Il intègre sur un tilt, l'appareil photo numérique, la camera HD science.

L'appareil photo numérique est destiné en premier lieu à la réalisation de cartographie optique géo-référencée, mais il peut être utilisé pour de la prise de vue classique (pas de zoom).

L'intégration du flash n'est possible qu'en lieu et place de l'aspirateur à faune. En présence de l'aspirateur, les prises de vues sont réalisées uniquement avec les éclairages existants. La position des spots peut être ajustée pour optimiser les éclairages en fonction des objectifs de prises de vue (par exemple 2 spots peuvent être placés à la verticale pour des photos verticaux).

# 1.3 Déroulement d'une plongée sur une journée

| Chronologie                   | Tâches                                                                                                    |
|-------------------------------|----------------------------------------------------------------------------------------------------|
| Veille au soir                | <ul> <li>Discussion avec le chef d'opération pour définir la stratégie à aborder<br/>pour la plongée du lendemain et définir le point de départ de la plongée.</li> <li>Le point de mise à l'eau est défini par le chef d'opération, c'est lui qui<br/>donne le point à la passerelle.</li> </ul> |
|                               | - Définir la configuration du panier (carottiers, boite, autre) et la configuration du H-ROV (aspirateur ou flash APN, position des spots lumineux)                                                                                                    |
| Matin, 2h avant<br>la plongée | - Check-list de l'engin par l'équipe Genavir                                                                                                    |
| Pendant la<br>plongée         | - Saisir la chronologie des opérations à l'aide du logiciel Mimosa (voir plus loin) et prendre des photos numériques si besoin                                                                                                    |
|                               | - Toutes les données sont archivées en temps réel sur un disque dédié au chef de mission.                                                                                                    |
|                               | - Le H-ROV peut changer de zone en cours de plongée (par remorquage avec un clampage-déclampage de la laisse). Dans ce cas la vitesse maximale du navire 2 nœuds en surface à cause de la perche acoustique.                                                                                      |
| A la fin de la<br>plongée     | - Il faut que le chef d'opération ait fermé la plongée informatiquement<br>parlant (copie des photos, fermeture des fichiers, etc.) avant de pouvoir<br>récupérer les données.                                                                                                    |
| Fin de journée                | <ul> <li>Penser à vérifier le jeu de données (présence des photos numériques, taille des fichiers vidéo, affichage des sous-titres, qualité des vidéos)</li> <li>Prévoir un débriefing avec le chef d'opération</li> </ul>                                                                        |

#### Mémo:

Le suivi d'une plongée en temps réel est réalisé par le logiciel Mimosa 2 qui est basé sur ArcGIS 9.1.

Les équipes scientifiques doivent prévoir d'envoyer les **isobathes** des zones de plongées au **format shapefiles (ESRI ArcGIS)** au responsable engin (Patrice LUBIN Patrice.Lubin@genavir.fr) avant la campagne (à discuter lors de la réunion de préparation).

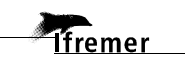

# 2 Le poste de pilotage

Sur l'Europe, le poste de pilotage peut être installé dans le labo humide, sur la table centrale. La paillasse avec l'accès à l'évier reste disponible pour manipuler les échantillons humides, ainsi que l'espace de travail au-dessus du congélateur -50°C. Cette configuration est apparue fonctionnelle. Une option est possible : monter de poste de pilotage dans le PC science à l'étage afin de libérer complètement le labo humide si nécessaire. Cette option a été testée mais elle n'est pas ergonomique pour les pilotes.

# 2.1 Organisation à bord

Le poste scientifique est composé de deux écrans à droite du poste de pilotage, qui permettent d'utiliser le logiciel Mimosa pour la saisie de la chronologie des opérations, et la visualisation des caméras ou de l'appareil photos. Il est possible de basculer d'une vue à l'autre en appuyant sur le bouton en bas à droite de l'écran qui permet de changer de port (HDMI: Caméra / DVI: Appareil Photos).

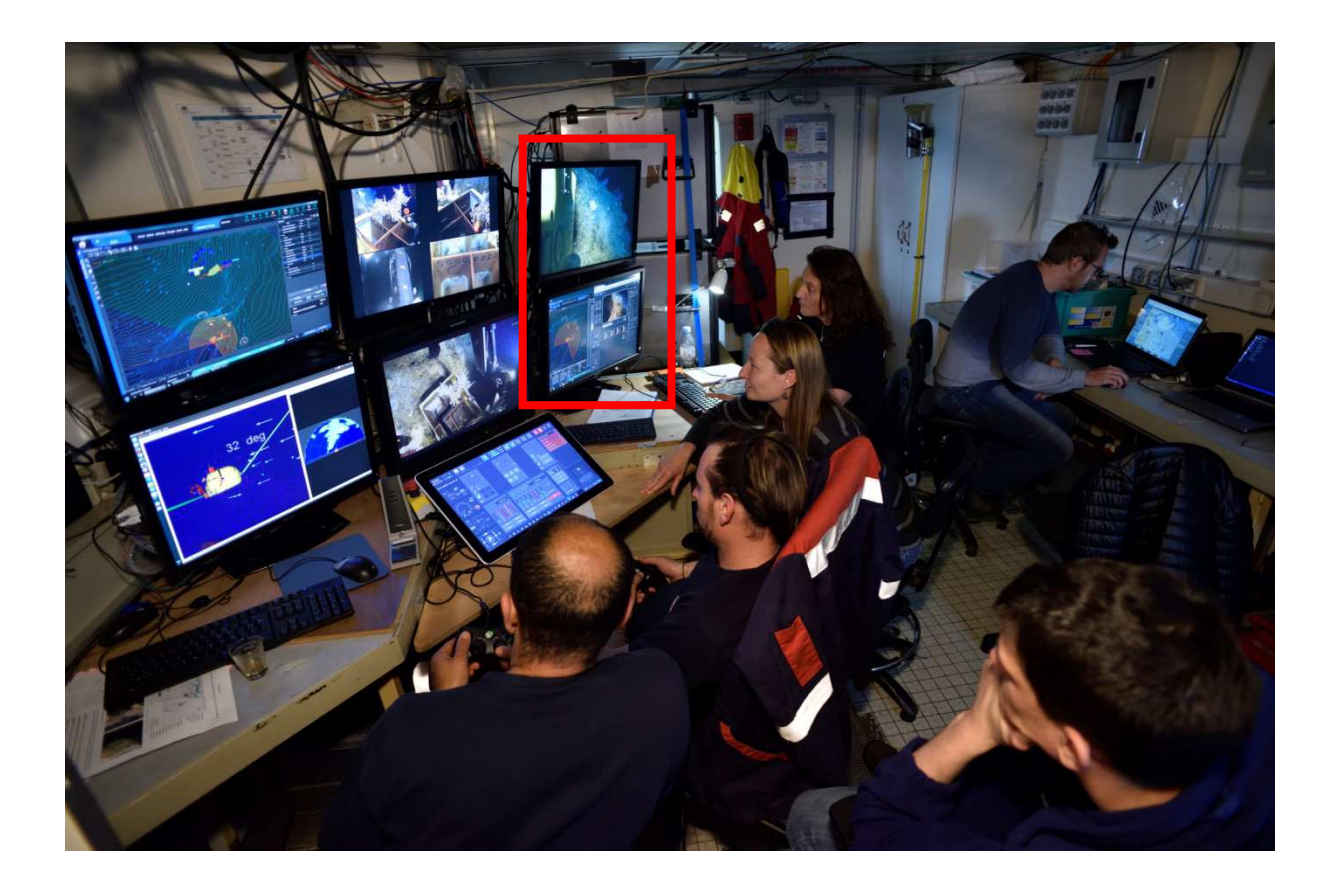

# 2.2 Les logiciels de travail temps réel

| Logiciels                                                               | Fonctions (accessibles depuis le poste science)                                                                                                    |
|-------------------------------------------------------------------------|----------------------------------------------------------------------------------------------------|
| Mimosa et Videocontrol                                                  | Logiciels utilisés pendant la plongée<br>- pour afficher la carte et suivre la navigation de l'engin sur le fond<br>- pour faire des "snapshots" et saisir des commentaires sur le<br>déroulement de la plongée en cours.<br>- pour la gestion des enregistrements vidéo |
| Capture Caméra<br>Science : application<br>web pour Caméra<br>Science   | Permet de gérer le zoom ainsi que l'inclinaison de la Caméra<br>Science (tilt).<br>Attention l'APN et la caméra Science ont la même inclinaison (si l'un<br>est incliné l'autre aussi)                                                                                   |
| Capture: application<br>web pour photos<br>numériques +<br>commentaires | Capture de photos numériques<br>- manuellement (avec ajout de commentaires possible).<br>- en mode acquisition automatique qui permet la création de<br>mosaïques 2D et 3D <i>a posteriori</i> .                                                                         |
| Logiciel Aspi                                                           | Logiciel de gestion de l'aspirateur à faune (voir \$4.8)                                                                                                    |

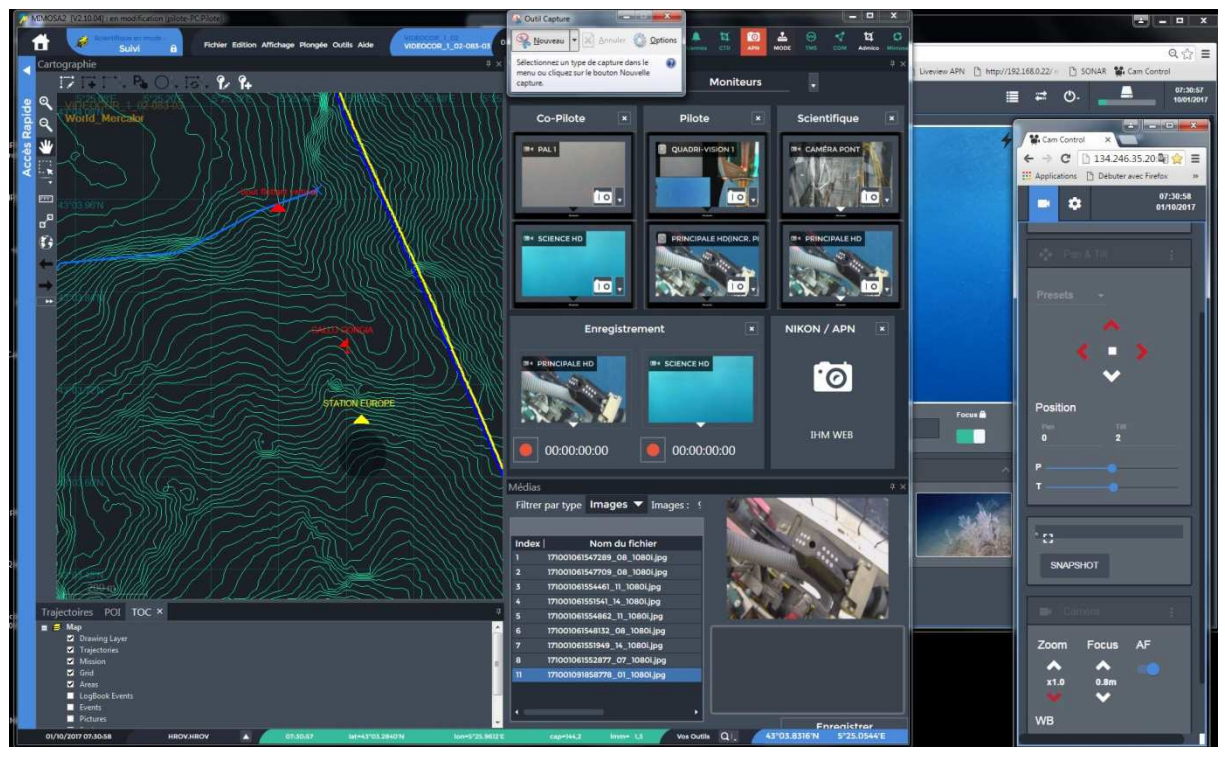

Poste Scientifique avec tous les logiciels ouverts

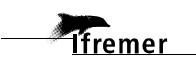

#### 2.2.1 Applications Mimosa et Vidéocontrol pour snapshots vidéos + commentaires

La fenêtre "Vidéos" contient des sous-fenêtres sur lesquelles le scientifique peut intervenir.

Il est possible de réaliser un *snapshot* d'une voie vidéo en utilisant la touche raccourcieF9 (F9/ F10 : « voie video » comme indiqué sur la ligne en haut de l'écran) et de lui associer un commentaire (la touche "entrée" est un raccourci pour sauvegarder le commentaire). Ce commentaire permet la description chronologique de la plongée (voir la suite logicielle qui permet le post-traitement : Adelie Import / Sealog).

En cliquant sur l'icône de l'appareil photo au niveau d'une voie vidéo, il est aussi possible de réaliser un *snapshot* d'une voie video affichée et de lui associer un commentaire dans la sous-fenêtre "Media".

Tous les *snapshots* sont accessibles et visualisables sur la fenêtre "Medias". Les commentaires peuvent être modifiés ou ajoutés *a posteriori*.

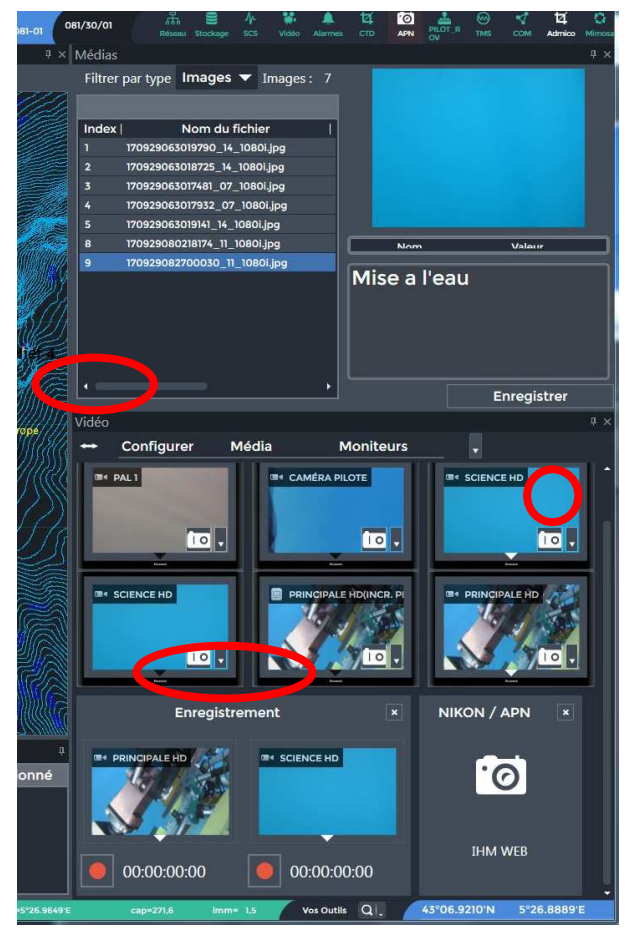

- La sous-fenêtre "**Médias**" se configure à partir de la sous-fenêtre "Vidéo". Il est possible de spécifier à partir de quelle vidéo l'utilisateur veut capturer un *snapshot* à l'aide des touches raccourcies F9: sans commentaire /F10 avec commentaire.

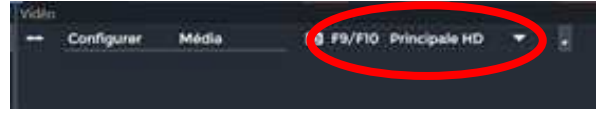

(visible uniquement lorsque Mimosa est ouvert en plein écran)

- La sous-fenêtre "Vidéos / Moniteurs" présente 6 affichages vidéos, dont 4 à gauche qui sont gérés par les pilotes, et 2 à droite qui sont accessibles aux scientifiques qui peuvent choisir la caméra de leur choix.

- La sous-fenêtre "**Enregistrement**" permet de lancer l'enregistrement des caméras (sélectionnées au préalable). A faire en début de plongée une fois pour toute.

#### Important:

Il est conseillé **<u>d'enregistrer les vidéos sans incrustation</u>** (cela permet d'enregistrer des fichiers de sous-titres contenant toutes les informations de navigation, lisibles dans VLC *a posteriori*).

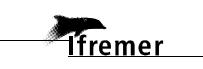

#### 2.2.2 Application « Caméra science »

Une application web dédiée à la caméra Science HD est à disposition. Il est possible de l'utiliser à partir du poste Scientifique ou à partir d'un poste supplémentaire branché sur le réseau de l'engin (demander au responsable Engin).

Si l'application est fermée, cliquer sur l'icône « Caméra science » dans Google Chrome :

| Capture               | × \$6                                 | im Control                   | ×                                                                                                    |                          |                  |                        |
|-----------------------|---------------------------------------|------------------------------|----------------------------------------------------------------------------------------------------|--------------------------|------------------|------------------------|
| ← → C                 | 192.168.127.4:808                     | 0/capture/camera             |                                                                                                    |                          |                  |                        |
| H Applications        | 🕒 Débuter avec Firefox                | IX USBL-BOX - IXBLUE         | 🙆 Capture 😹                                                                                                    | Camera Science           |                  |                        |
|                       |                                       |                              |                                                                                                    |                          |                  |                        |
|                       |                                       |                              |                                                                                                    | _                        |                  |                        |
| 🙀 Cam Control         | ×                                     | Mise a l'eau                 | The second second second second second second second second second second second second second second second s |                          | •                |                        |
| ← → C 🗋 134           | 1.246.35.20:8080/camcontrol-1         | 0/control                    |                                                                                                    |                          |                  | ۵ 😒 🖿                  |
| Applications 🕒 Dél    | buter avec Firefox IX USBL-BOX - IXBL | UE 🚺 Capture 💐 Camera Scienc | e 🗋 AXIS 📋 3D 📋 L                                                                                              | iveview APN 🕒 http://192 | .168.0.22/ n 🗋 S | ONAR »                 |
| CAMERA SCI            | IENCE 📑 🌣                             |                              |                                                                                                    | <b>↔</b>                 |                  | 08:33:48<br>29/09/2017 |
| and the second second |                                       |                              |                                                                                                    |                          |                  |                        |
| A Navigation          | * <b>D</b>                            |                              |                                                                                                    | e cam                    | era              | <u>.</u>               |
| Heading               | 287.2° SNAPSHOT                       |                              |                                                                                                    | Zoom                     | Focus            | AF                     |
| Speed -0.             | .60 m/s                               |                              |                                                                                                    | <b>^</b>                 | ^                |                        |
| Depth                 | 1.49 m                                |                              |                                                                                                    | ×1.0                     | 0.3m             |                        |
| Аптшое -              | -1.00 m                               |                              |                                                                                                    | WB                       |                  |                        |
| 🔄 Pan & Tit           |                                       |                              |                                                                                                    | Outdoor Au               | ito              |                        |
|                       |                                       |                              |                                                                                                    |                          | AUTO             | ->                     |
| Presets +             |                                       |                              |                                                                                                    |                          | <u>^</u>         |                        |
| ×                     |                                       |                              |                                                                                                    |                          |                  |                        |
| e -                   | 5                                     |                              |                                                                                                    |                          |                  |                        |
| · · ·                 |                                       |                              |                                                                                                    |                          |                  |                        |
|                       |                                       |                              |                                                                                                    |                          |                  |                        |
| Position              |                                       |                              |                                                                                                    |                          |                  |                        |
| 0 2                   |                                       |                              |                                                                                                    |                          |                  |                        |
| P                     |                                       |                              |                                                                                                    |                          |                  |                        |
| т                     | _                                     |                              |                                                                                                    |                          |                  |                        |
| 8                     |                                       |                              |                                                                                                    |                          |                  |                        |

L'interface permet de gérer le zoom ainsi que l'inclinaison de la Caméra Science (tilt).

Il est indispensable de régler le **WB** (White/Black) de la caméra (en cliquant sur les flèches droite et gauche) : Choisir « **Outdoor automatique** » en mode exploration / observation pour obtenir des couleurs moins vertes.

Cette fenêtre peut se réduire en un bandeau vertical.

Attention l'APN et la caméra Science ont la même inclinaison (si l'un est incliné l'autre aussi).

#### 2.2.3 Application Capture pour prendre des photos numériques

Une application web dédiée à la prise de vue avec l'Appareil Photo Numérique (APN) est à disposition. Il est possible de l'utiliser à partir de n'importe quel poste branché sur le réseau de l'engin. Si la place est suffisante dans le local, Il est donc possible de demander à l'équipe H-ROV de <u>rajouter un PC portable</u> sur le réseau H-ROV. **Ce PC sera alors dédié à l'application "Capture"** ce qui permettra d'éviter de jongler avec les différentes fenêtres des autres applications (Mimosa et Caméra Science).

Si l'application est fermée, cliquer sur l'icône « Capture » dans Google Chrome :

| Capture      | ×                                                   |
|--------------|-----------------------------------------------------|
| ← → C        | 192.168.127.4:8080/capture/camera                   |
| Applications | 🕒 Débuter avec Firefox 🔇 IXSEA - USBL BOX 🔯 Capture |

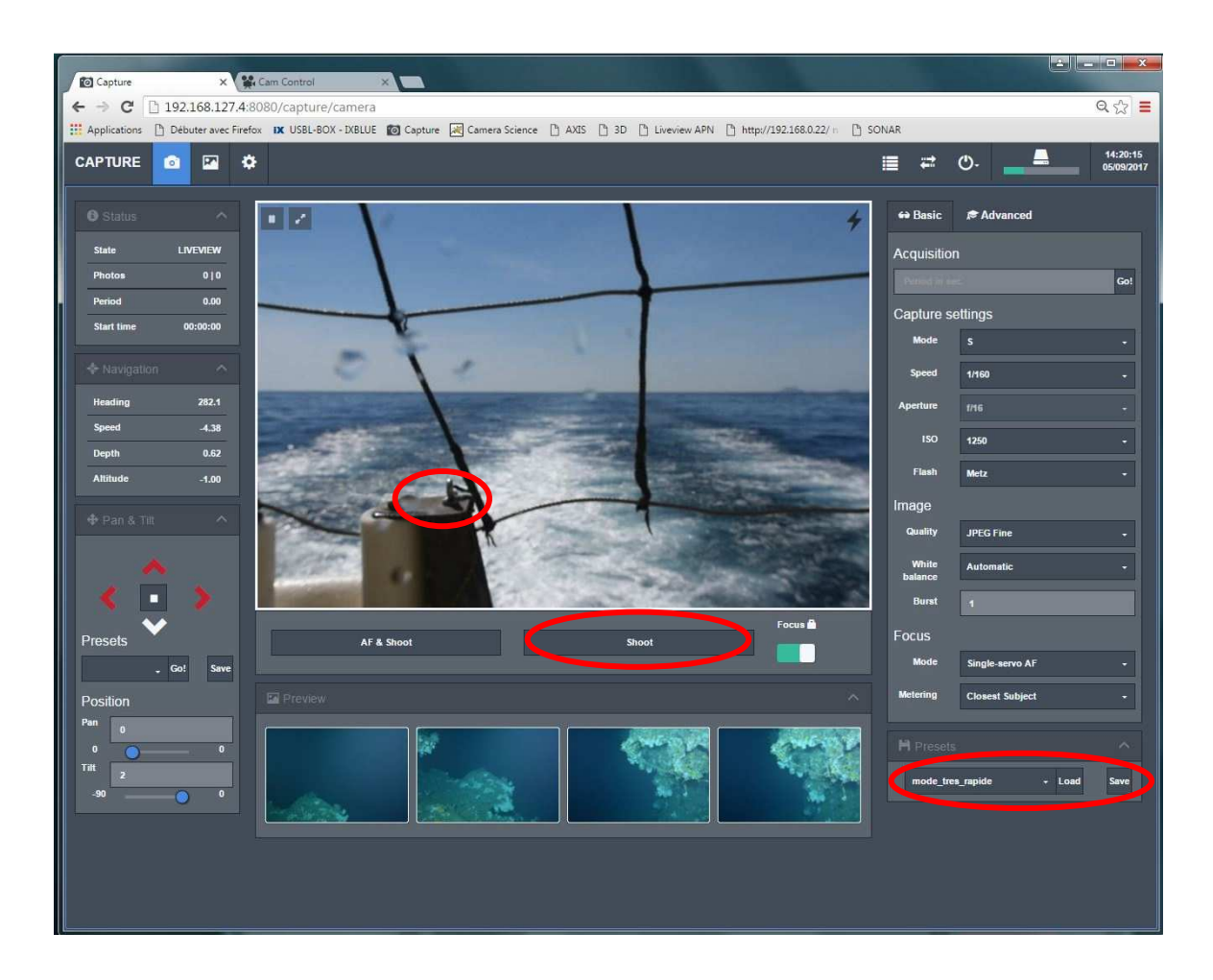

#### Zone de netteté et mesure de l'exposition :

Avant de prendre une photo, **cliquer sur la zone** que l'on souhaite nette et correctement exposée (il fait le point), **puis cliquer sur Shoot**.

Si on clique sur A/F Shoot, il refait le point automatiquement sur la zone avant de prendre la photo.

Attention l'APN et la caméra Science ont la même inclinaison (si l'un est incliné l'autre aussi).

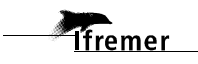

#### Presets :

Des préréglages de l'appareil photo sont proposés dans une liste "Presets" (en bas à droite de l'écran) pour configurer l'appareil selon la distance à la scène, et selon l'éclairage disponible.

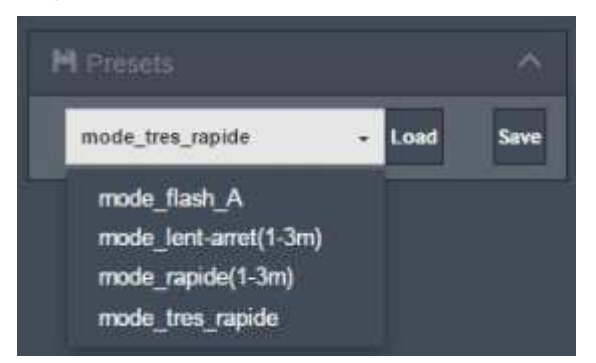

#### Réglage du mode de prise de vue :

Le **mode S** est préconisé (donne priorité à la vitesse d'obturation). Le diaphragme sera automatiquement calculé par l'appareil .

#### Presets disponibles :

- mode\_lent-arret(1-3m) : Un réglage à 1/100 peut-être choisi si le HROV est stabilisé (cela permet d'augmenter un peu la profondeur de champ). Sensibilité : ISO 800 – Les images seront de qualité « NET + Fine »

- **mode\_rapide(1-3m)** : Un réglage à 1/125 est correct quand le HROV se déplace car cela évite les flous de bougé. Sensibilité : ISO 800. – Les images seront de qualité « Fine » . Pour les mosaiques photos.

- **mode tres\_rapide** : Un réglage à 1/160 peut-être choisi si le HROV navigue vite ou loin de la scène. Sensibilité 1000 ISO – Les images seront de qualité « Fine »

#### Mode automatique

Pour lancer l'APN en mode Acquisition Automatique, il suffit de saisir la durée de la période d'acquisition (3 secondes) en choisissant le preset mode-rapide(1-3m), puis de cliquer sur « Go ».

Pendant l'acquisition automatique il faut être vigilant car il est possible de changer la zone de netteté de place, cela permet de garder le sujet net.

#### Flash

Pour des photos verticales, le flash est conseillé ; mais celui-ci étant volumineux il prend la place de l'aspirateur à faune.

Pour les photos non verticales, le flash est déconseillé car il perturbe la vidéo et il n'apporte rien aux photos car il est fixe et orienté vers le bas.

Associer un commentaire aux photos :

 $\rightarrow$  En 2017, cette fonctionnalité n'est pas disponible.

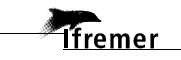

# 3 Les moyens optiques

| Caméra Principale HD                | Montée sur Pan & Tilt dédiée au pilotage avant<br>tout, mais partagée avec les scientifiques en cas<br>d'exploration (zoom possible). |  |  |  |  |  |
|-------------------------------------|----------------------------------------------------------------------------------------------------|--|--|--|--|--|
| Caméra Science HD                   | Fixée en face avant sur le même axe de rotation que l'APN, elle est inclinable et permet de zoomer.                                   |  |  |  |  |  |
| Appareil Photo Numérique inclinable | Nikon D5100 + éclairage avec des LED, il est<br>inclinable et permet l'acquisition automatique de<br>photos. Flash en option          |  |  |  |  |  |

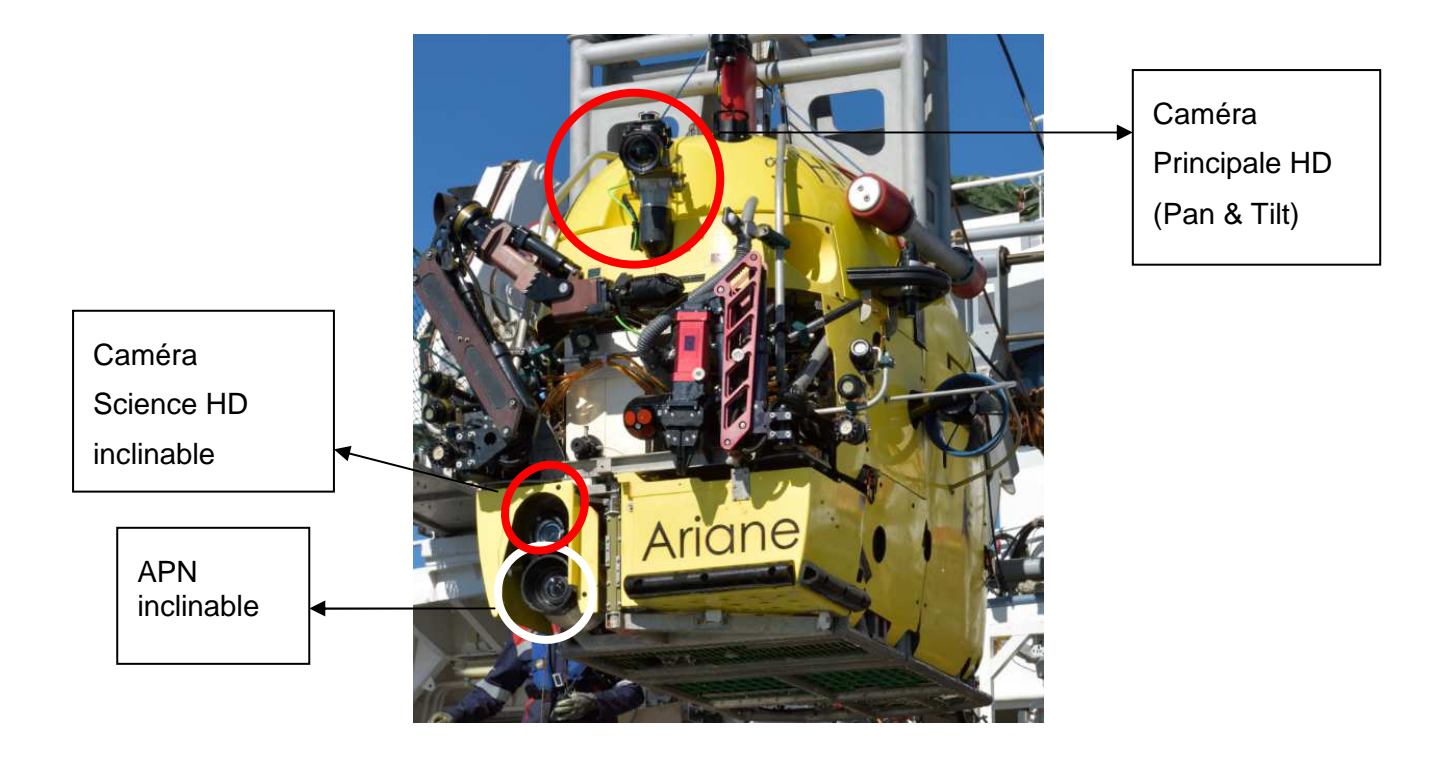

# Mesures sur images :

 $\rightarrow$  En 2017, cette fonctionnalité n'est pas disponible.

## 3.1 Caméra Principale HD

La caméra Principale HD est une caméra de très bonne qualité. Elle est montée sur Pan & Tilt ce qui permet de regarder de bas en haut et de droite à gauche. C'est la caméra qui sert aux pilotes pour naviguer, cependant il est possible de leur demander de filmer un endroit ou un autre si la navigation le permet, ainsi que de zoomer.

#### Conseil:

Il est conseillé d'enregistrer cette caméra en continu pendant toute la plongée sans l'incrustation (voir §2.2.1). Cela permet d'enregistrer les informations de navigation dans des fichiers de sous-titres automatiquement. Ainsi lors du visionnage des vidéos *a posteriori* dans VLC, les sous-titres peuvent être affichés (pour un travail scientifique sur les vidéos) ou non (pour une diffusion grand public par exemple).

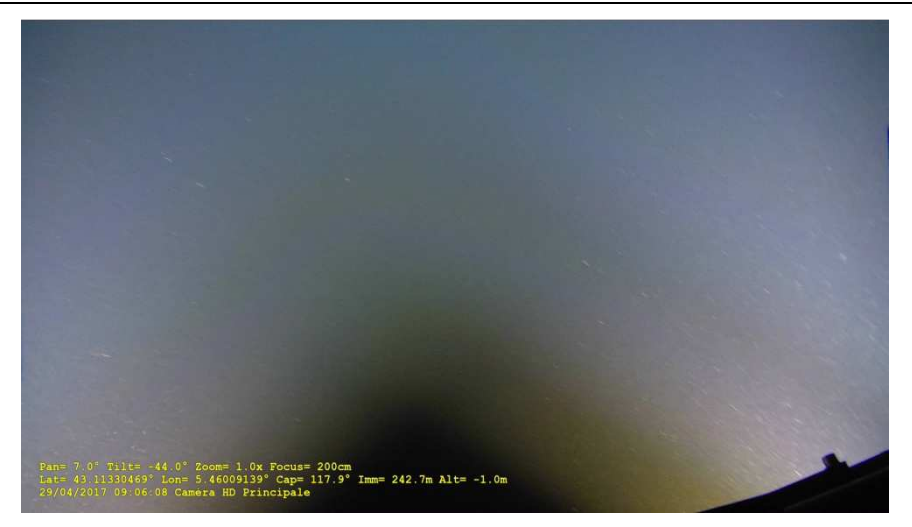

Capture d'écran d'une vidéo a posteriori avec affichage des sous-titres dans VLC

#### 3.2 Caméra Science HD

La caméra Science HD est une caméra disponible pour les scientifiques. Elle est disposée juste au dessus de l'APN, elle est fixée sur le même axe de rotation, elle s'incline donc en même temps que l'APN. Cela permet de cibler la même zone.

La caméra Science HD permet de zoomer.

Une interface web a été développée et permet de gérer les réglages de prises de vue pendant la plongée (voir §2.2.2), ainsi que l'inclinaison de l'APN. Il est possible de prendre des photos en position horizontale, intermédiaire ou verticale au choix de l'utilisateur.

#### Conseil:

Il est conseillé d'enregistrer cette caméra en continu pendant toute la plongée sans l'incrustation (voir §2.2.1 Mimosa). Cela permet d'avoir les informations de navigation dans des fichiers de sous-titres automatiquement. Ainsi lors du visionnage des vidéos *a posteriori* dans VLC, les sous-titres peuvent être affichés (pour un travail scientifique sur les vidéos) ou non (pour une diffusion grand public par exemple).

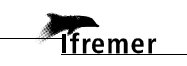

# 3.3 Appareil Photo Numérique inclinable (APN)

Les photos ont une prise de vue très large, ce qui est très appréciable pour appréhender les paysages sous-marins ou la distribution faunistique. La qualité des photos prises dans de bonnes conditions d'éclairement est bonne et le fait de pouvoir incliner l'APN donne aussi une grande souplesse d'utilisation.

Le zoom optique n'est pas disponible pour des raisons d'encombrement (le caisson étanche ne permet pas au téléobjectif de sortir).

L'appareil photo ne permet pas de prise de vue sur les manipulations. La vue est masquée par le panier lorsque celui-ci est ouvert, et elle est aussi masquée par le premier plan (le fond) car l'appareil photo est posé à 10 cm du fond.

 $\rightarrow$  II faut penser à prendre les photos de la cible avant que l'engin ne se pose.

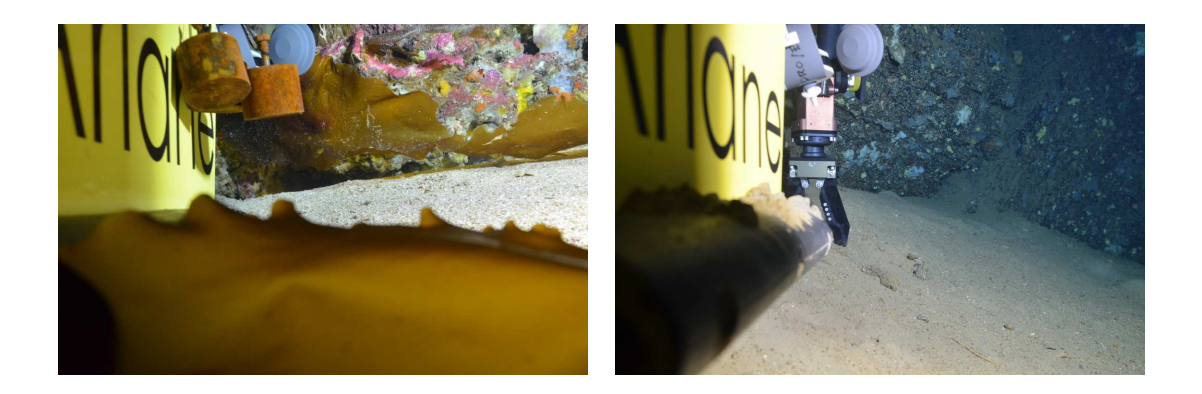

Une interface web a été développée et permet de gérer les réglages de prises de vue pendant la plongée (voir §2.2.2), ainsi que l'inclinaison de l'APN. Il est possible de prendre des photos en position horizontale, intermédiaire ou verticale au choix de l'utilisateur.

# 4 Les moyens de prélèvements

Les équipements scientifiques listés ci-dessous sont à disposition pour la communauté scientifique.

Les spécifications de cet outillage sont décrites dans le document suivant:

Fabri M.C, Cotty C., Menut E., Noel P., Rodier P., 2015. Définition des Outillages du H-ROV. N°BE: HROV.DEF V05.DG02

| Equipements                               | Fonctions attendues                                                                                                    |
|-------------------------------------------|----------------------------------------------------------------------------------------------------|
| Bras 7 fonctions (droit)                  | Capacité 15 kg                                                                                                    |
| Bras 5 fonctions (gauche)                 | Capacité 25 kg                                                                                                    |
| Panier                                    | Volume 105 litres,<br>capacité d'emport dans l'air 25 kg max                                                                                                    |
| Casiers ABCD                              | Un casier en bois a été développé (durée de vie ?). Il permet<br>de diviser le panier en 4 afin de remonter des échantillons<br>de différents sites sans les mélanger. |
| Carottiers tube                           | 4 carottiers tubes dans un rack, diamètre intérieur du tube 5,40 cm                                                                                                    |
|                                           | Poids du rack + 4CT plein d'eau:                                                                                                    |
|                                           | dans l'air 14 kg, dans l'eau 1,25 kg                                                                                                    |
| Boite de prélèvement<br>(ouverture 18 cm) | 1 boite 4.5 litres,<br>Poids de la boite pleine d'eau :<br>dans l'air 11 kg, dans l'eau : 1.4 kg                                                                       |
| Bouteille Niskin                          | Petite bouteille, volume 1,7 litres                                                                                                    |
|                                           | Poids dans l'air: pleine 5.2 kg, vide 3.5 kg                                                                                                    |
|                                           | dans l'eau 2 kg                                                                                                    |
| Aspirateur à faune                        | 6 bols de 2 litres                                                                                                    |
|                                           | Poids total (bols remplis) :                                                                                                    |
|                                           | dans l'air: 57 kg, dans l'eau 20 kg                                                                                                    |

## 4.1 Télémanipulation

Le bras 7F est appréciable pour sa longueur, sa dextérité et sa pince à godets. Le bras 5F permet de compléter le bras 7F pour la manipulation des équipements dans le panier.

|                         | Bras 5 fonctions            | Bras 7 fonctions            |  |  |  |
|-------------------------|-----------------------------|-----------------------------|--|--|--|
| Rayon d'action          | 1.044 m                     | 1.439 m                     |  |  |  |
| Capacité de manutention | 25 Kg (en pleine extension) | 15 Kg (en pleine extension) |  |  |  |
| Force de serrage        | 15 kg                       | 15 kg                       |  |  |  |

## 4.2 Panier

Le panier actuel est pivotant, il limite donc la capacité d'emport dans l'air car une fois ouvert tout le poids repose sur un axe. La capacité d'emport est estimée à 25kg dans l'air, pour un volume de 105 litres (Hauteur : 42.0 cm / Longueur : 53.5 cm / Largeur : 47.2 cm). De plus sa forme arrondie sur un flanc limite l'espace disponible pour le rangement.

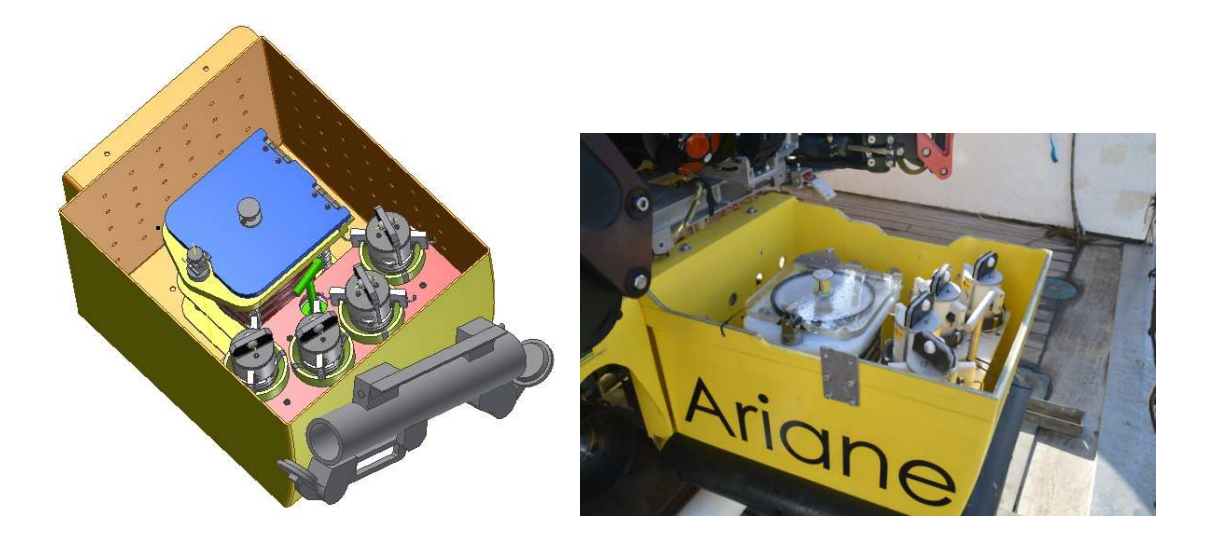

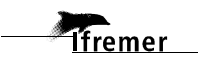

# 4.3 Casiers ABCD

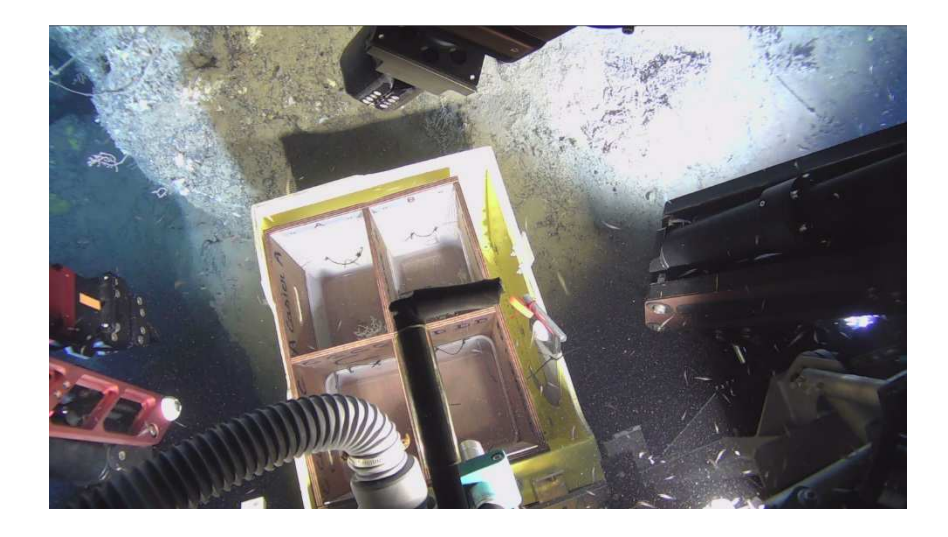

Pour la campagne VIDEOCOR1 (2017), un casier en bois a été construit séparant le panier en 4 logements qui permettent de prélever des organismes de 4 sites différents sans les mélanger. Ce casier comporte des récipients en plastique au fond de chaque case qui permettent de remonter les organismes avec un peu d'eau.

Pour la campagne HaPoGé (2017), un second casier en bois a été construit, il dispose de 4 logements plus petits (avec des récipients en plastiques au fond de chaque case) et il permet d'inclure le rack de carottiers tubes dans le panier.

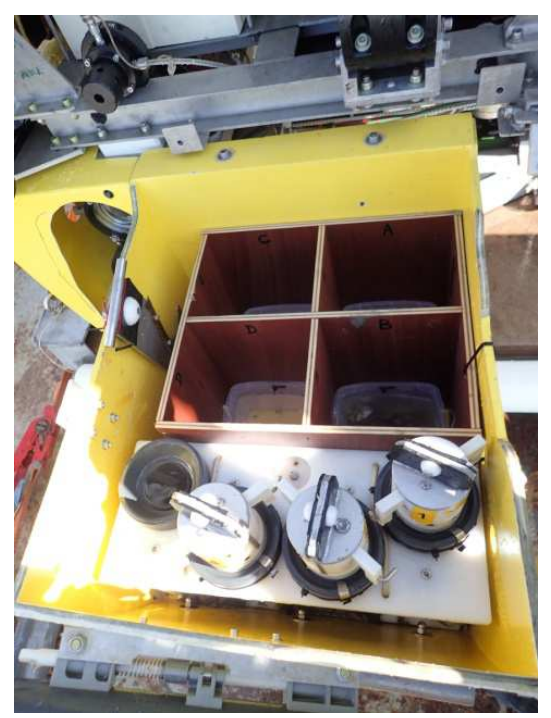

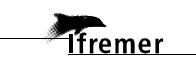

## 4.4 Carottiers tubes (CT)

La configuration idéale de l'installation du rack de CT dans le panier est montrée ci-dessous. Le rack doit être fixé au panier pour ne pas basculer. Il faut fermer le panier à demi pour que le dernier carottier puisse être sorti avec le bras 7F.

Si le rack doit être sorti du panier pendant la plongée (facilité de prélèvement, échange dans le cas d'un ascenseur, etc.), celui-ci ne sera donc pas attaché au panier et une séparation sera à envisager pour que le rack ne bascule pas.

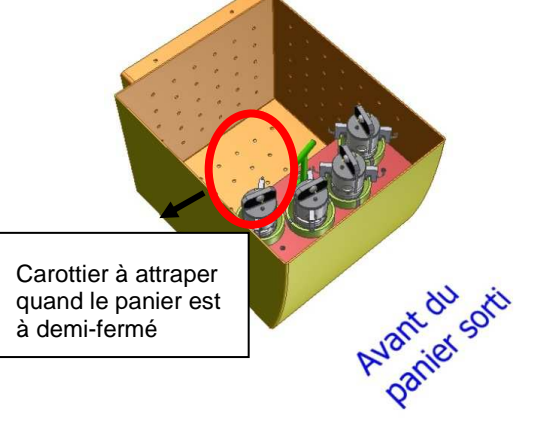

Si le rack est installé perpendiculairement à cette position (à gauche du panier vu d'une caméra), il y a un problème de préhension du carottier qui se trouve vers l'arrière du panier (côté engin). Les bras et les caméras ne peuvent pas l'atteindre, l'embout aspirateur masque le CT le plus à l'intérieur. Dans ce cas il n'y aura que trois CT accessibles au cours de la plongée.

#### Notes:

- Penser à armer le carottier et à vérifier la bonne ouverture des évents avant la mise à l'eau, mais aussi au moment de planter le carottier dans le sédiment.

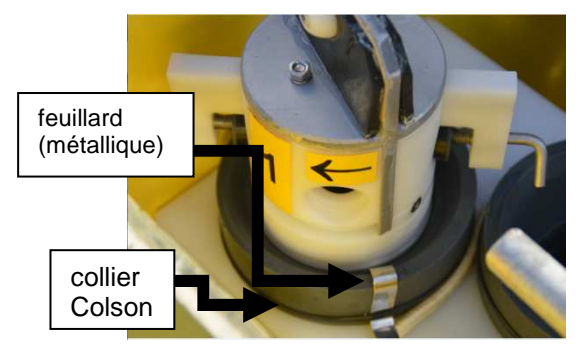

- Avant la plongée: penser à mettre le feuillard avec la rondelle de PVC au fond des logements du rack et à mettre un collier Colson pour maintenir le feuillard en place (celui-ci a tendance à sortir de son logement lors de la l'extraction du carottier).

- Après la plongée pour récupérer les échantillons sur le pont il faut couper le Colson et extraire la carotte en tirant sur le feuillard pour maintenir la rondelle de PVC sous le tube afin que le sédiment ne s'échappe pas.

- Des butées anti rotation sont à disposition en cas de sédiments trop meuble.

- Des bouchons sont à disposition pour ne pas perdre la carotte une fois sortie du rack et le feuillard ôté.

- Le panier n'est pas verrouillé tant qu'il n'est pas complètement ouvert. Faire attention lors de l'utilisation du dernier CT avec le panier à demi-fermé.

A l'attention des équipes scientifiques :

Chaque équipe doit prévoir un pousse-carottes et un porte-carotte de stockage qui va dans le réfrigérateur.

Remarque pour amélioration : Il faudrait changer la boule de la préhension de chaque tête de carottier car elle est trop petite (passer de 20 mm à 30 mm de diamètre)

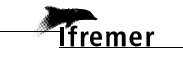

# 4.5 Boite de prélèvement

L'ouverture, le remplissage et la fermeture de la boite se font facilement avec le bras 5F, lorsque celle-ci reste dans le panier (elle est fixée au fond du panier par l'équipe Genavir avant la plongée). Elle n'est pas facile à manipuler hors du panier car la poignée existante est mal placée et mal orientée. Il faudrait la modifier pour que la pince du bras 5F puisse la saisir, et/ou que la préhension annexe soit sur le côté gauche vu côté bloqueur d'ouverture et pas à l'arrière de la boite.

Le positionnement de la boite dans le panier doit être pensé pour que le bras 5F puisse ouvrir/fermer le couvercle facilement. La boite doit être positionnée au plus près de l'avant du panier sorti.

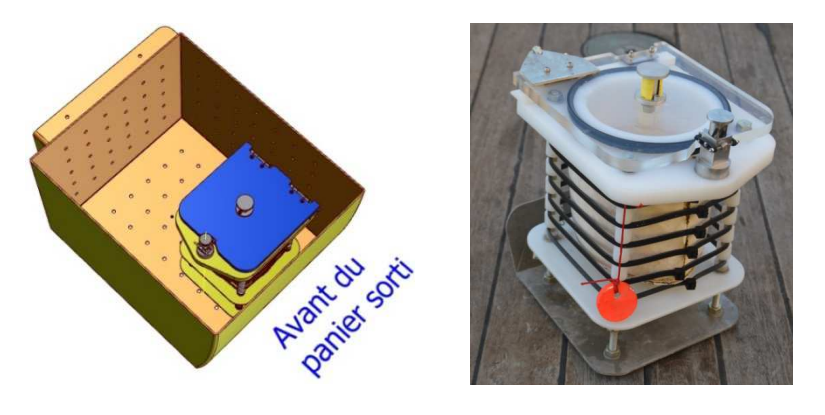

#### 4.6 Bouteille Niskin

Une petite bouteille Niskin (1.7 litre) a été testée, fixée au panier avec un déclenchement à la pince par le bras 5F.

Sa position est à l'avant du panier lorsque celui-ci est sorti. Aucun souci pour le déclenchement, très facile et pratique à utiliser.

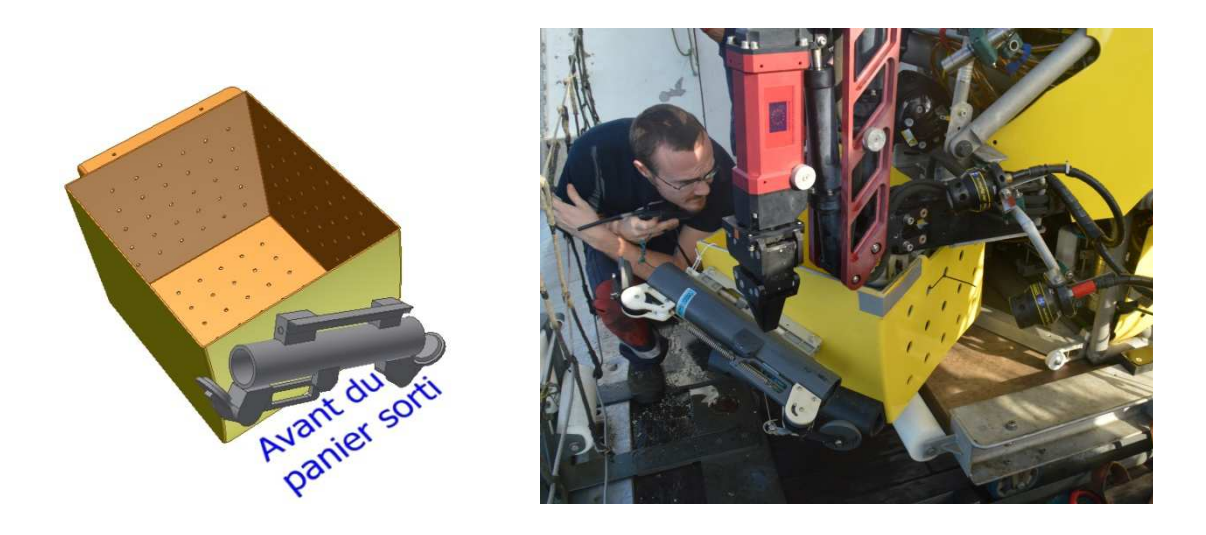

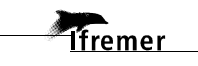

# 4.7 Aspirateur à faune

Une application permet d'ouvrir la fenêtre de contrôle de l'aspirateur à faune, sur un des écrans scientifiques. Le pilote donne les directives au scientifique au fur et à mesure de l'opération (se positionner sur une purge, pomper, se positionner sur un bol, pomper). Le débit est variable (trois positions: min, moy, max).

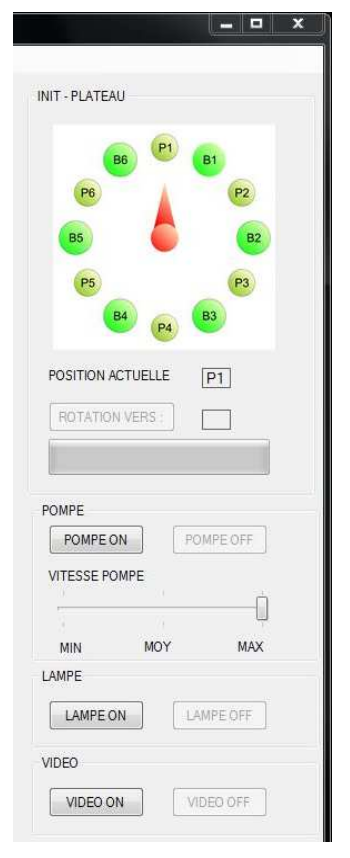

Evolutions réalisées:

Une modification de l'interface a été effectuée au niveau de l'image du carrousel de façon à indiquer les purges avant les bols, et à mettre la purge 1 en position de départ sur l'écran.

# 5 Récupération des données

En fin de mission un disque dur externe ("Science") est donné au chef de mission, avec l'ensemble des données.

Pour travailler chaque soir avec les données du jour, ce disque dur est déconnecté du serveur **par l'équipe Genavir HROV** puis transmis au chef de mission. Les données peuvent ainsi être copiées le soir même si nécessaire.

Le lendemain matin le disque est reconnecté avant la plongée.

# 6 Analyse des images

Toutes les fonctionnalités de traitement d'images n'étaient pas disponibles en 2017, ou n'ont pas pu être testées. Elles sont cependant listées ci-dessous à titre indicatif.

# 6.1 Logiciel de mesure sur images

Principe: une croix laser sera projetée au sol à partir d'un laser disposé au-dessus de l'appareil photo. La distance au centre de l'image sera fixe. Le centre de l'image devrait pouvoir être signalé. Un logiciel permettra le calcul des surfaces sur les photos.

## 6.2 Reconstruction 2D et 3D

#### 6.2.1 <u>Acquisition de données pour reconstruction 2D</u>

Les reconstructions 2D sont effectuées à partir d'une acquisition automatique de photos, l'APN étant perpendiculaire à la scène. Il est recommandé un recouvrement des photos de l'ordre de 30% dans le sens de l'avancée, et de 30% entre deux *transects* parallèles.

#### 6.2.2 Acquisition de données pour reconstruction 3D

Les reconstructions 3D peuvent être réalisées à partir des photos ou des vidéos. Pour cela il faut que l'ensemble des points à reconstruire aient été vus au moins deux fois. Il faut incliner l'APN ou la caméra (par ex: 45°) par rapport à la scène. Il faut prévoir un aller/retour sur la zone pour pouvoir observer l'ensemble des points sous deux angles différents/complémentaires.

Pour les reconstructions à partir de photos, il faut un recouvrement minimum de 50% (80% conseillé) dans le sens de l'avancée entre chaque photo.

#### 6.2.3 Les logiciels

Des logiciels de reconstructions publics existent, par exemple "Visual SFM" basé sur la méthode "Structure From Motion".

Il est aussi possible de collaborer avec Aurélien Arnaubec qui a développé une chaine de traitement optimisée pour réaliser les mosaïques 2D et 3D à partir des images sous-marines.

 $\rightarrow$  Ce service est à ce stade proposé sous forme de prestation faisant partie de la campagne. Pour cela, contacter Aurélien Arnaubec afin de définir la stratégie d'acquisition des images avant la campagne si besoin.

 $\rightarrow$  Le logiciel *Matisse* qui intègre les traitements sera disponible à terme (a priori 2018) pour une mise en œuvre par des scientifiques ou des opérateurs formés.

Contact : Aurelien.Arnaubec@ifremer.fr

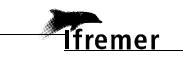

# 7 Post-traitement des données

Une suite de logiciels lfremer permet de convertir les données brutes des engins sousmarins en fichiers \*.dbf lisibles par des logiciels du commerce (ex: ESRI ArcGIS, Q-GIS).

| Logiciels     | Fonctions                                                                                                    |
|---------------|----------------------------------------------------------------------------------------------------|
| Adelie Import | Conversion des fichiers produits par Mimosa en fichiers *.dbf                                                                                                    |
| Adelie SIG    | Traitement des fichiers de navigation et géo référencement des images et des commentaires.                                                                        |
| Adelie Vidéo  | Outil de pilotage qui permet de synchroniser les vidéos avec les données, numériser des images ou des séquences vidéos, ajouter des commentaires.                 |
| Sealog        | Création des rapports de plongées chronologiques à partir des commentaires associés aux snapshots saisis au cours de la plongée dans Mimosa ou avec Adelie Vidéo. |

Une station Adelie / Sealog a est à disposition de tous les embarquants sur L'Europe

Des formations sont envisageables en amont d'une campagne, sur demande (frais de mission pour formation à la charge du demandeur). La suite logicielle est gratuite pour les instituts de recherche.

En 2018, les fonctions Adelie-SIG de base seront disponibles sous Q-GIS (manipulation des navigations, visualisation des images).

Contacts: adelie@ifremer.fr, sealog@ifremer.fr

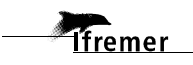

# 7.1 Adelie Import : Conversion des formats Mimosa en fichiers \*.dbf

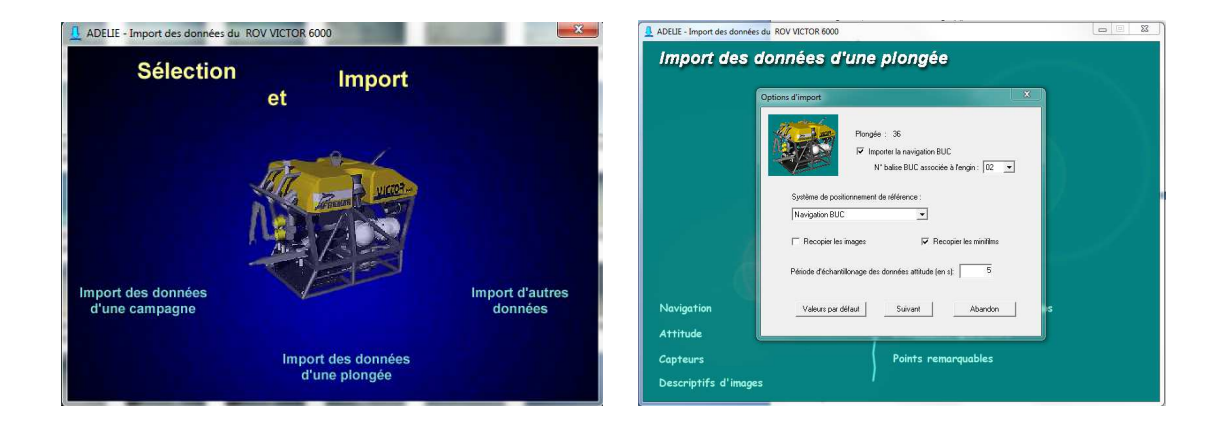

L'Outil Adelie-Import fonctionne à condition que les fichiers bruts d'une plongée soient à un format bien défini. C'est le cas pour les données du H-ROV Ariane.

A l'import il est demandé le numéro de balise BUC associée à l'engin. Dans le cas du H-ROV Ariane en général

- la balise associée à l'engin est la 02
- la balise associée au lest est la 01

Il faut bien penser à cliquer la case : Recopier les images avant de cliquer sur suivant.

Contact: adelie@ifremer.fr

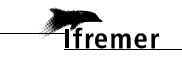

7.2 Adelie SIG: Traitement des fichiers de navigation et géoréférencement des images

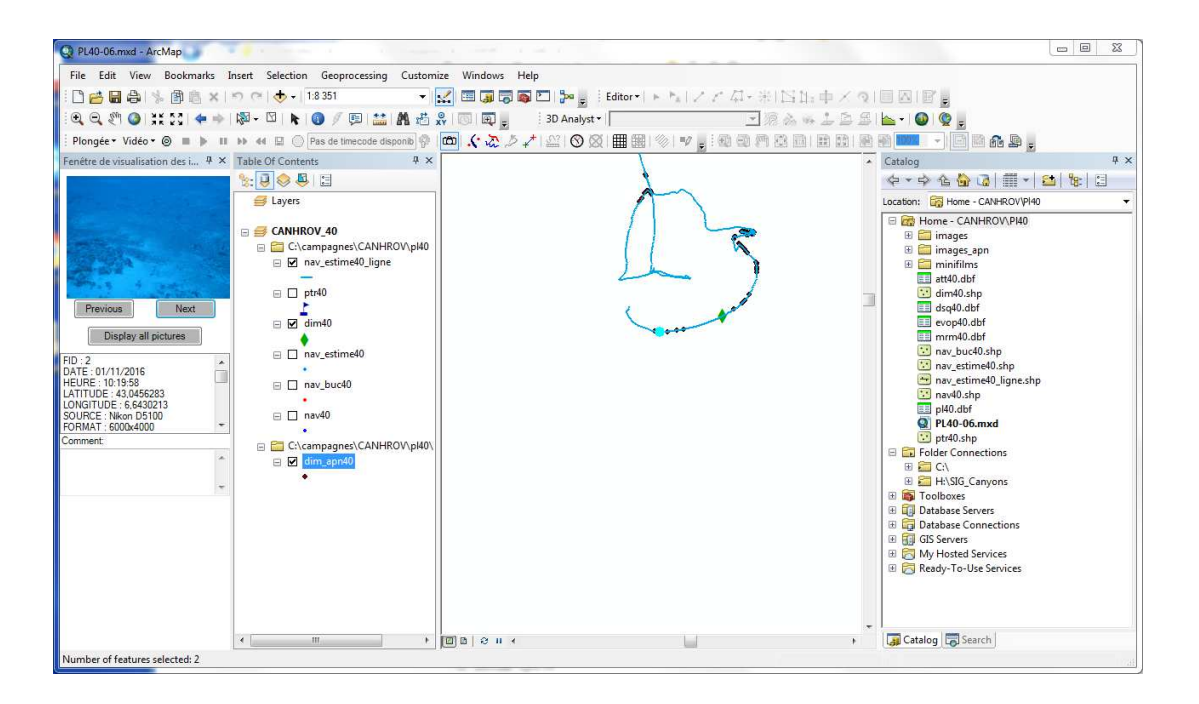

L'outil Adelie-SIG, basé sur ArcMap, permet de:

- visualiser les données par couches,
- intégrer la bathymétrie et imagerie de CARAIBES,
- filtrer et lisser les navigations,
- accéder géographiquement aux images,
- localiser la vidéo en temps réel,
- créer interactivement des cartes d'interprétation,
- etc.

http://flotte.ifremer.fr/Presentation-de-la-flotte/Systemes-sous-marins/ADELIE

En 2018, les fonctions Adelie-SIG de base seront disponibles sous Q-GIS (manipulation des navigations, visualisation des images).

Contact: adelie@ifremer.fr

Remarque: Une **navigation de référence** (suite à un traitement opéré par Génavir à l'issue de la campagne) est transmise au SISMER. Cette navigation intègre la navigation acoustique (BUC) et la navigation estimée (PHINS). Elle est disponible quelques mois après la campagne. Contact : sismer@ifremer.fr

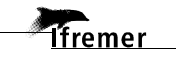

# 7.3 Adelie Vidéo: Dépouillement des vidéos

Outil de pilotage des fichiers vidéos qui permet de :

- synchroniser les vidéos avec les données,
- numériser des images ou séquences vidéo,
- constituer automatiquement des résumés de bandes vidéo,

Le bandeau Adelie-Video permet de piloter les vidéos *a posteriori*, date et heure sont reconnus automatiquement (time code).

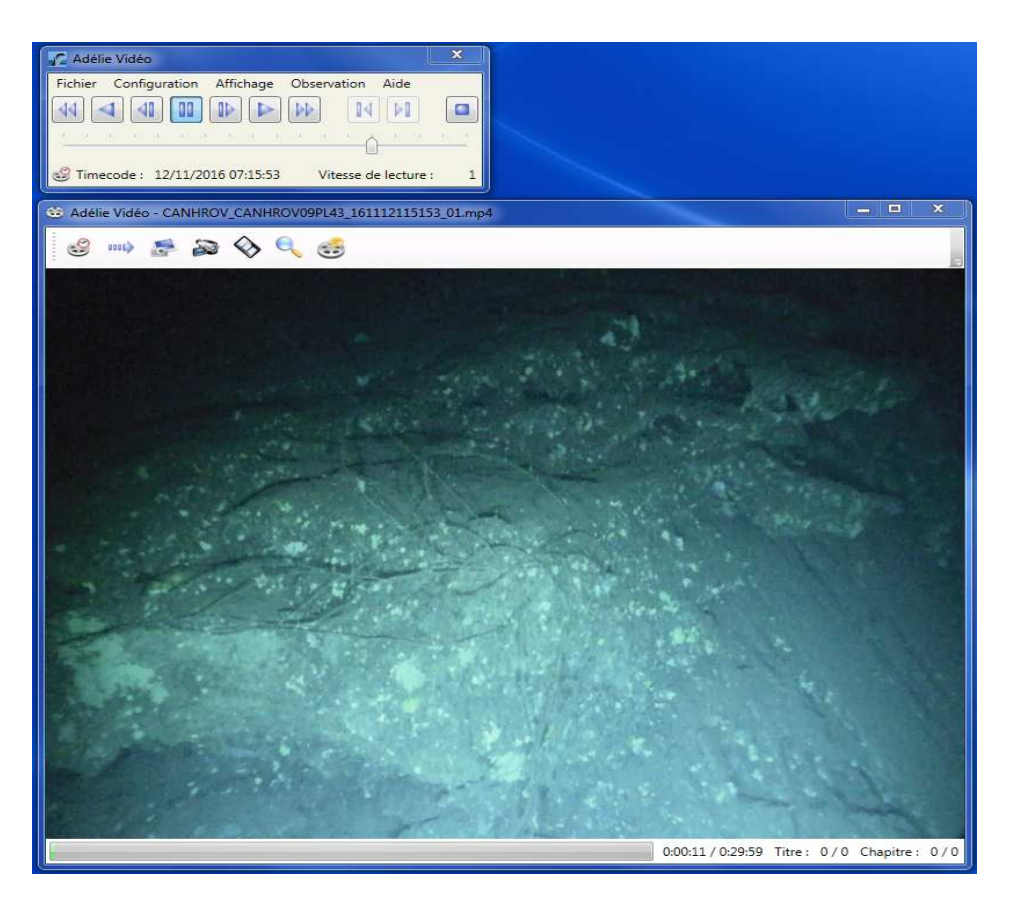

En configurant correctement les paramètres (Fichier / Configurer la plongée et Configuration / Préférences) il est possible de faire des snapshots *a posteriori* et de leur ajouter des commentaires. Tous ces ajouts sont ensuite visibles dans Adelie-SIG.

Contact: adelie@ifremer.fr

# 7.4 Sealog: Création des rapports de plongées chronologiques

Le logiciel « **Sealog** » permet, à bord du navire en cours de campagne, d'importer, saisir, mettre à jour, formater, exporter et sauvegarder les informations relatives :

- à la campagne d'acquisition (dates, zone géographique, chef de mission, etc.),
- aux plongées de l'engin sous-marin mis en œuvre (date, site, engin sous-marin, etc.),
- aux mouillages posés et/ou récupérés à partir du navire et/ou de l'engin sous-marin (nom, dates de pose et de récupération, site, etc.),
- aux opérations résultant de la mise en œuvre d'équipements à partir du navire, de l'engin sous-marin ou des mouillages (date, position, équipement, commentaire, etc.) : observations, prélèvements et mesures,
- aux échantillons résultant des prélèvements et aux analyses associées,

| de l | taçon | homogène | et s | tandar | disée. |
|------|-------|----------|------|--------|--------|
|      | -     | -        |      |        |        |

| 🧳 SEALOG                                    |               |               |               |                |                              | 1               |                |                 |                        | Q+             | -            | - 0 2         |
|---------------------------------------------|---------------|---------------|---------------|----------------|------------------------------|-----------------|----------------|-----------------|------------------------|----------------|--------------|---------------|
| Fichier Rapports Langue Formatage Aide      |               |               |               |                |                              |                 |                |                 |                        |                |              |               |
| 4 🖬                                         |               |               |               |                |                              |                 |                |                 |                        |                |              |               |
| Éléments                                    | Données       |               |               |                |                              |                 |                |                 |                        |                |              |               |
| type filter text                            | CANHROV       | • 📥 43 •      |               |                |                              |                 |                |                 |                        |                |              |               |
| a 🚔 Opérations de plongée                   | CANTINOV      |               |               |                | en las constantes das set    |                 | s Esses        | 200 - 121 - 535 | Ĩ                      |                |              |               |
| Banc de la Nioulargue   12/11/2016 09:56:45 | Caractéristic | ques Dates Pa | articipants F | ositionnement  | Images Opérations de plon    | gée Mouil       | lages Résu     | imé des tra     | vaux                   |                |              |               |
| Banc de la Nioulargue   12/11/2016 10:00:49 |               |               |               |                |                              |                 |                |                 |                        |                |              |               |
| Banc de la Nioulargue   12/11/2016 10:14:31 | 00            |               |               |                |                              |                 |                |                 |                        | Importer der e | nérations A4 | Algoniantian  |
| Banc de la Nioulargue   12/11/2016 10:15:05 |               |               |               |                |                              |                 |                |                 |                        | Importer des d | perations    | No navigation |
| Banc de la Nioulargue   12/11/2016 10:34:20 | Lien          | Date          | Heure         | Localité       | Commentaire                  | Prélève         | Mesure         | Photo           | Marqu                  | Latitude       | Longitude    | Profond *     |
| Banc de la Nioulargue   12/11/2016 10:58:17 |               | 12/11/2016    | 09:56:45      | Banc de la Ni  | arrivee au fond              | 2               | ß              | F               | 2                      | N 43 13.125    | E 006 47.010 | 143.02        |
| Banc de la Nioulargue   12/11/2016 11:28:21 |               | 12/11/2016    | 10:00:49      | Banc de la Ni  | on remonte la pente          | 13              | 13             | F               | 2                      | N 43 13 158    | E 006 47.029 | 133.29        |
| Banc de la Nioulargue   12/11/2016 11:52:57 |               | 12/11/2016    | 10:14:31      | Banc de la Ni  | arrivee sur le plateau       | a               | ß              | \$              | 13                     | N 43 13,240    | F 006 47 137 | 91.68         |
| Banc de la Nioulargue   12/11/2016 12:03:06 |               | 12/11/2016    | 10:15:05      | Banc de la Ni  | soucis d'enroulement de la   |                 | 13             | 5               | 3                      | N 43 13,239    | E 006 47.138 | 92.06         |
| Banc de la Nioulargue   12/11/2016 12:06:22 |               | 12/11/2016    | 10:34:20      | Banc de la Ni  | Bout dans lequel s'est pris  |                 | .8             | -               | 3                      | N 43 13 173    | E 006 47 059 | 108 19        |
| Banc de la Nioulargue   12/11/2016 12:08:44 |               | 12/11/2016    | 10:58:17      | Banc de la Ni  | clampage pour pouveau p      | .6              | .8             | 5               |                        | N 43 13 044    | E 006 46 963 | 35.5          |
| Banc de la Nioulargue   12/11/2016 12:10:47 |               | 12/11/2016    | 11.28.21      | Banc de la Ni  | Navire sur le point Dessen   | .8              | B              |                 | A                      | N 42 12 210    | E 006 46 777 | 56.50         |
| Banc de la Nioulargue   12/11/2016 12:14:03 |               | 12/11/2016    | 11.57.57      | Pane de la Ni  | avvice sur le point. Descen  | 97<br>.0        | .B             |                 | 8                      | N 42 12 270    | E 006 46 044 | 157.41        |
| Banc de la Nioulargue   12/11/2016 12:25:35 |               | 12/11/2010    | 12.02.06      | Baric de la Ni | anivee sur le banc, on est t | 9               | e.             |                 | e*                     | 114313.370     | E 000 40.944 | 137,41        |
| Banc de la Nioulargue   12/11/2016 12:27:31 |               | 12/11/2016    | 12:05:00      | Banc de la Ni  | apprentissage des pilotes (  | 0               | <i>a</i>       | <u>e</u>        | <i>6</i> °             | N 45 15.309    | E 000 40.985 | 80.95 E       |
| Banc de la Nioulargue   12/11/2016 12:34:36 |               | 12/11/2016    | 12:06:22      | Banc de la Ni  | un autre bout!!              | <i>•</i>        | 40             | 1               | 0                      | N 43 13.378    | E 006 47.002 | 96.33         |
| Banc de la Nioulargue   12/11/2016 12:34:52 |               | 12/11/2016    | 12:08:44      | Banc de la Ni  | on a du mal a avancer, bez   | 60              | 6              | F               | 60                     | N 43 13.385    | E 006 47.007 | 82.93         |
| Banc de la Nioulargue   12/11/2016 12:37:00 | Oébut         | 12/11/2016    | 12:10:47      | Banc de la Ni  | debut MOSAIQUE 1             | 6 <sup>23</sup> | 63             | ¢.              | <i>4</i>               | N 43 13.380    | E 006 47.019 | 74.76         |
| Banc de la Nioulargue   12/11/2016 12:38:46 |               | 12/11/2016    | 12:14:03      | Banc de la Ni  | courant de coté              | 6               | 63             | F               | 6                      | N 43 13.378    | E 006 47.046 | 74.88         |
| Banc de la Nioulargue   12/11/2016 12:45:46 |               | 12/11/2016    | 12:25:35      | Banc de la Ni  | grand champ de gorgones      | <i>6</i>        | 68             | F               | 2                      | N 43 13.417    | E 006 47.096 | 72.88         |
| Banc de la Nioulargue   12/11/2016 12:51:04 |               | 12/11/2016    | 12:27:31      | Banc de la Ni  | jolie vue sur les gorgones   | 8               | 63             | F               | 63                     | N 43 13,427    | E 006 47.106 | 71.21         |
| Banc de la Nioulargue   12/11/2016 12:54:08 | Fin           | 12/11/2016    | 12:34:36      | Banc de la Ni  | Fin MOSAIQUE 1 car on ne     | 8               | 43             | F               | 4 <sup>3</sup>         | N 43 13,440    | E 006 47.131 | 69.79         |
| Banc de la Nioulargue   12/11/2016 12:54:28 |               | 12/11/2016    | 12:34:52      | Banc de la Ni  | Début MOSAIQUE à 6m d'a      | 2               | 63             | F               | 63                     | N 43 13.440    | E 006 47.131 | 69.54         |
| Banc de la Nioulargue   12/11/2016 12:57:05 | Début         | 12/11/2016    | 12:37:00      | Banc de la Ni  | Debut MOSAIQUE 2             | 63              | 63             | 63              | 3                      | N 43 13.441    | E 006 47.137 | 71.4545       |
| Banc de la Nioulargue   12/11/2016 12:57:58 |               | 12/11/2016    | 12:38:46      | Banc de la Ni  | banc de poissons             | 63              | 63             | F               | 8                      | N 43 13.442    | E 006 47.143 | 73.04         |
| Banc de la Nioulargue   12/11/2016 13:07:15 |               | 12/11/2016    | 12:45:46      | Banc de la Ni  | predateurs!                  | 2               | d <sup>B</sup> | P               | <i>3</i>               | N 43 13.447    | E 006 47.192 | 72,57         |
| Banc de la Nioulargue   12/11/2016 13:09:23 |               | 12/11/2016    | 12:51:04      | Banc de la Ni  | Approche d'un champ de       | 2               | 6 <sup>B</sup> | F               | 8                      | N 43 13.466    | E 006 47.243 | 79.24         |
| Banc de la Nioulargue   12/11/2016 13:09:5/ |               | 12/11/2016    | 12:54:08      | Banc de la Ni  | Champs de gorgones mag       | 3               | 6 <sup>B</sup> | F               | <i>6</i> <sup>36</sup> | N 43 13.483    | E 006 47.268 | 80.87         |
| Banc de la Nioulargue   12/11/2016 13:27:4: |               | 12/11/2016    | 12:54:28      | Banc de la Ni  | Magnifique vue sur les gor   | 8               | 13             | 8               | 8                      | N 43 13,485    | E 006 47.268 | 80.14         |
| Banc de la Nioulargue   12/11/2016 13:29:22 | Ein           | 12/11/2016    | 12:57:05      | Banc de la Ni  | fin de MOSAIOUE 2, fin de    | 9               | B              | F               | 3                      | N 43 13.492    | E 006 47.293 | 78.26         |
| Banc de la Nioulargue   12/11/2016 13:29:35 |               | 12/11/2016    | 12:57:58      | Banc de la Ni  | debut de demi-tour           | 2               | 3              | F               | 2                      | N 43 13,485    | F 006 47,301 | 72.34         |
| Banc de la Nioulargue   12/11/2016 13:33:55 |               | 12/11/2016    | 13:07:15      | Banc de la Ni  | fin de demi-tour             | 13              | 13             | E               | 13                     | N 43 13 383    | E 006 47,248 | 75.29         |
| Banc de la Nioulargue   12/11/2016 13:35:45 |               | 12/11/2016    | 13:09:23      | Banc de la Ni  | evoloration renrend          | 19              | ß              | 5               | ß                      | N 43 13 363    | E 006 47 219 | 78.59         |
| Banc de la Nioulargue   12/11/2016 13:45:30 |               | 12/11/2010    | 15,05,25      | come de la Ivi | espisionerreprend            |                 | -              | <u> </u>        |                        |                | 2 000 77 215 |               |
| Banc de la Nioulargue   12/11/2016 13:47:02 | 1             |               |               |                | m                            |                 |                |                 |                        |                | 13           |               |
|                                             |               |               |               |                |                              |                 |                |                 |                        |                |              |               |

Il est recommandé de suivre une formation (durée d'environ une demi-journée) avant la première utilisation de Sealog.

https://data.ifremer.fr/Tout-savoir-sur-les-donnees/Gestion-desdonnees/Services/Former/Sealog

#### Contacts: sealog@ifremer.fr

- Demander la préparation d'une base Sealog et les fichiers correspondants avant la campagne

- Envoyer l'export (dump) de la base Sealog à l'issue de la campagne

# lfremer

# 8 Visualisation des données

Il faut environ une année après la transmission des données au SISMER pour que les rapports, les images et les vidéos soient accessibles sur internet (sauf confidentialité particulière).

# 8.1 Catalogue des campagnes

Les rapports chronologiques des plongées sont archivés au SISMER dans la base des campagnes, puis sont accessibles sur le site suivant:

http://campagnes.flotteoceanographique.fr/

- Choisir une campagne,
- Descendre jusqu'à la liste des plongées,

- Cliquer sur le rapport de plongée pour retrouver le rapport Sealog avec les photos. En cliquant sur une photo, on accède directement à la vidéo correspondante (voir vidéothèque ci-dessous).

# 8.2 Vidéothèque

Les vidéos sont archivées dans la vidéothèque de l'Ifremer accessible sur l'intranet et/ou internet :

http://intravideo.ifremer.fr/

http://video.ifremer.fr/

Ifremer